## Instrucțiuni și recomandări de participare la conferințele publice organizate de AGEPI.

## 1. Instalarea aplicației

Pentru a lansa aplicația client TrueConf pentru Windows, descărcați distributivul pe computer de aici <u>https://conference.itsec.md/guest/clients</u> Rulați fișierul pe care l-ați descărcat și urmați instrucțiunile.

| Setup - TrueConf            | ×                                                                                                    |
|-----------------------------|----------------------------------------------------------------------------------------------------|
| TrunPopf                    | Welcome to the TrueConf Setup Wizard         This will install TrueConf 7.5.0 on your computer.         It is recommended that you close all other applications before continuing.         Click Next to continue, or Cancel to exit Setup. |
| Setup - TrueConf            | Next > Cancel                                                                                                    |
| Select the additional tasks | sks you would like Setup to perform while installing TrueConf,                                                                                                    |
| then dick Next.             |                                                                                                    |
| Create a desktop s          | shortcut                                                                                                    |
|                             |                                                                                                    |
| Automatically start         | : TrueConf                                                                                                    |

| 🕲 Setup - TrueConf                       | - 🗆 🗙                                                                                                    |
|------------------------------------------|----------------------------------------------------------------------------------------------------|
| Installing<br>Please wait while Setup in | Istalls TrueConf on your computer.                                                                                                    |
| Extracting files<br>C:\Users             | Local \Programs \TrueConf \Client \icudt 58.dll                                                                                                    |
|                                          | Cancel                                                                                                    |
| Setup - TrueConf                         | Completing the TrueConf Setup Divide the setup of the setup of the setup of the setup of the setup of the setup of the setup.  Divide the setup of the setup.  Divide the setup of the setup of the set |
|                                          | Finish                                                                                                    |

Pentru ca să vă conectați la conferința planificată trebuie să faceți click la adresa publicată pe pagina web <u>http://agepi.gov.md</u>, înainte de a face click pe link asigurați-vă ca aplicația nu este deja lansata. Dacă este lansată faceți click din meniul principal pe Trueconf și apoi pe Exit. **Se recomandă browser-ul Chrome.** 

| 🚳 TrueCon                         | f - Confe                                   | rence (00     | :10:20) <ag< th=""><th>EPI Test&gt;</th><th></th><th></th><th></th></ag<> | EPI Test> |  |  |  |
|-----------------------------------|---------------------------------------------|---------------|---------------------------------------------------------------------------|-----------|--|--|--|
| TrueConf                          | View                                        | Tools         | Settings                                                                  | Help      |  |  |  |
| My Pr<br>Confe<br>Global<br>Perso | ofile<br>rence Sc<br>user's lis<br>nal Area | heduling<br>t | - 1                                                                       | 🗐 🖌       |  |  |  |
| Sign (                            | Out                                         |               | _                                                                         |           |  |  |  |
| Exit                              |                                             |               |                                                                           |           |  |  |  |
|                                   |                                             |               |                                                                           |           |  |  |  |
|                                   |                                             |               |                                                                           |           |  |  |  |

## Conexiune server

În mod implicit, aplicația se conectează la conference.itsec.md, dar trebuie să vă asigurați că sunteți conectat la acest server.

| 🕲 TrueCor | nf <>    |      |               |      |          |            |              |        | ×    |
|-----------|----------|------|---------------|------|----------|------------|--------------|--------|------|
| TrueConf  | Settings | Help |               |      |          |            |              |        |      |
|           |          |      |               |      | Sign In  |            |              |        |      |
| N         |          |      |               |      |          |            |              |        |      |
|           |          |      |               |      |          |            |              | True   | Conf |
|           |          |      | F. the second |      |          |            |              |        |      |
|           |          |      |               | Pass | sword    |            |              |        |      |
|           |          |      |               |      |          | - 🗊 s      | IGN IN       |        |      |
|           |          |      |               |      |          |            |              |        |      |
|           |          |      |               |      |          |            |              |        |      |
|           |          |      |               |      |          |            |              |        |      |
|           |          |      |               |      | Connecte | d to confe | rence.itsec. | md#vcs |      |
|           |          |      |               |      |          | CHAN       | GE SERVER    |        |      |

- 2. În caz că întimpinați probleme cu conectarea de la un computer cu sistem de operare Windows, puteți încerca să vă conectați cu un gadget Android sau iOS. Dacă tot nu ați reușit, contactați suportul la numerele: 078713777 sau 069755535.
- 3. Aplicația ne permite să participe la conferință 36 de vorbitori și 60 de ascultători.
- 4. Când accesați conferința trebuie să indicați numele și prenumele real. Participanții ce nu vor respecta această regulă vor fi blocați de moderator.

#guest:cb7e290c

🛕 🧏 💌

- 5. Moderatorul este marcat în aplicație cu așa simbol
- 6. Pentru a primi dreptul de vorbitor, trebuie să faceți click în compartimentul Participants pe numele dumneavoastră de participare și să alegeți **Take Podium,** apoi așteptați acceptarea sau respingerea de la moderator. Dacă veți fi acceptat o sa va apară așa un simbol în lista de participanți

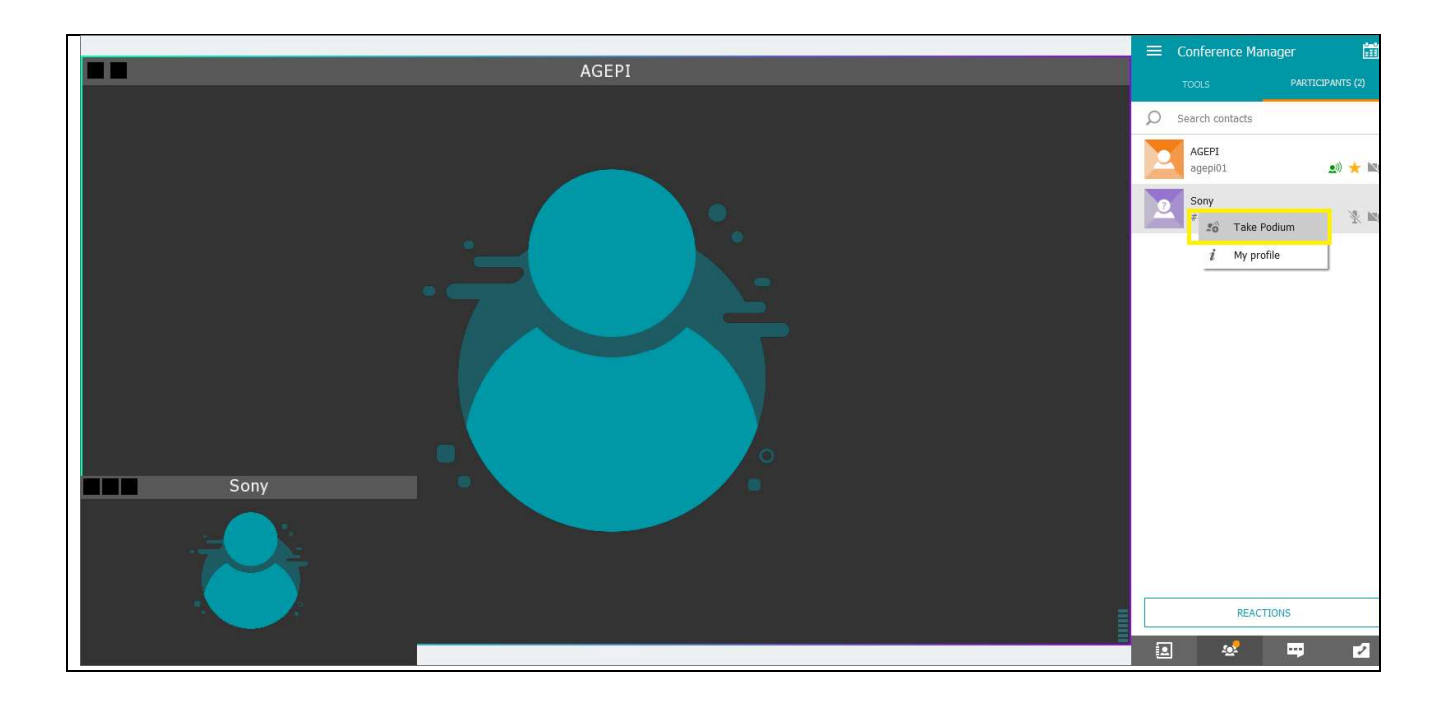

7. Puteți să primiți o invitație pe podium, care trebuie să o acceptați sau refuzați

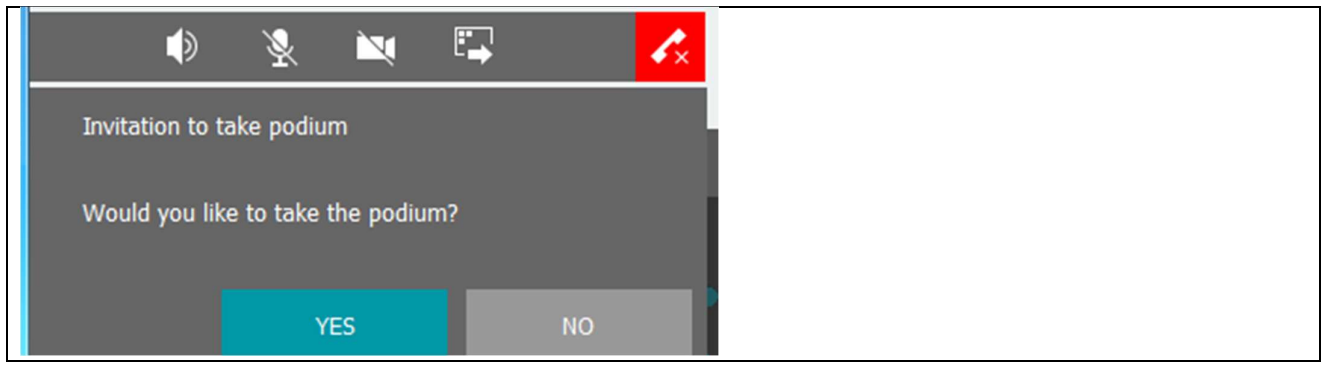